MySpam 設定個人化黑(白)名單

台北大學郵件系統前端為垃圾郵件主機,為使用者過濾垃圾郵件(spam),為加 強攔截垃圾郵件之效果,允許使用者自行設定黑、白名單達到個人化的郵件過 濾效果,設定方法如下:

1. 登入學校郵件主機

| 立八字(V卸什工候<br>教職員: <u>https://mail.ntpu.edu.tw/inde</u> x       | exi.html               |    |
|----------------------------------------------------------------|------------------------|----|
|                                                                | 教職員電子部件系统              | i. |
| WebMail Login<br>帳 號:<br>Login Name<br>密 碼:<br>Password<br>愛 入 |                        |    |
|                                                                | Student WebMail System | e  |
| WebMail Login<br>帳 號:<br>Login Name<br>密 碼:<br>Password        |                        |    |

登入後,點擊右方看板「公告欄」下方「台北大學 MySpam 入口」。
 或以瀏覽器直接開啟連結 <u>http://sps1.ntpu.edu.tw/snspam/homepage.asp</u>

| 轉窃資訊                    |           | ×              |
|-------------------------|-----------|----------------|
| 狀態                      | 自動轉寄Email |                |
|                         |           |                |
|                         |           | <u>自動轉寄 設定</u> |
| 狀態                      | 過濾轉寄Email |                |
| 沒有資料                    |           |                |
|                         |           | <u>信件過濾 設定</u> |
|                         |           |                |
| 公告欄                     |           | ×              |
| ・ <u>台北大學 MySpam 入口</u> |           | 編輯             |

 依序填入 ①電子郵件帳號(@之後不用打) ②密碼 ③教職員 (mail.ntpu.edu.tw)、學生(webmail.ntpu.edu.tw),後點擊「登入系統」。

| Anti-S         | 同立臺北大學<br>ational Taipei University<br>PAM 管理系統 |          |
|----------------|-------------------------------------------------|----------|
| ● MySPAM 個人化登入 | Anti-SPAM System                                | 管理帳號登入   |
| 使田老帳號          | 0                                               | Language |
| 使用者密碼          | <u>0</u>                                        |          |
| 郵件網域           | mail.ntpu.edu.tw 3                              |          |
|                | 登入系                                             | 統        |
|                |                                                 |          |

4. 點擊「個人化設定」>「過濾名單」
加入黑名單的順序為 ① -> ② -> ③ -> ④ -> ⑤
加入白名單的順序為 ① -> ② -> ⑥ -> ⑦ -> ⑧

|      | <b>收件</b> 匣                                                                                                    |                                          |           |      |
|------|----------------------------------------------------------------------------------------------------|------------------------------------------|-----------|------|
|      | 寄件匣                                                                                                    |                                          |           |      |
|      | <b>立</b> 坂郵件                                                                                                    |                                          |           |      |
|      | <b>個</b> 人化設定                                                                                                    |                                          |           |      |
| 一般設定 | 渦滴名留 政策管理                                                                                                    | 休假问费                                     |           |      |
| 2    | 過濾名單上限 600 筆,尚餘 596 筆<br><b>黑名單、白名單範列</b><br>1. Email (例如: friend@softsqr.co<br>2. 域名 Domain Name (例如: soft<br>3. 寄送 IP 或網段 (例如: 211.79.10 | m)<br>sqr.com)<br>01.99 或 211.79.101 或 2 | :11.79)   |      |
|      |                                                                                                    | 黑名單                                      |           |      |
|      | 加入黑名單 <u>③</u>                                                                                                    | 註解 🚺                                     |           | 新增 5 |
|      | IP/Domain/Email                                                                                                    |                                          | 註解        |      |
|      | hr@jm3-solutions.com                                                                                                    |                                          |           |      |
|      | postmaster@nexolbiz.com                                                                                                    |                                          |           |      |
|      | 全選反選刪除匯出                                                                                                    | 匯入 搜尋                                    |           |      |
|      |                                                                                                    | 白名單                                      |           |      |
|      | 加入白名單 🚯                                                                                                    | 註解 🕜                                     |           | 新増 8 |
|      |                                                                                                    |                                          |           |      |
|      | IP/Domain/Empil                                                                                                    |                                          | 計解        |      |
|      | IP/Domain/Email                                                                                                    |                                          | 註解        |      |
|      | IP/Domain/Email noreply@redhat.com service@examservice.tw                                                                                  |                                          | <b>註解</b> |      |

全選反選刪除匯出匯入搜尋